## **CompuLEAD Data Import Instructions: Outlook**

Contacts

Sel Contacts

Address Cards

O Phone List

O By Category

O Detailed Address Card

Current View

🔿 Mail

🔲 Calendar

S Contacts

My Contacts

Contacts - Microsoft Outlook

<u>Eile E</u>dit ⊻iew <u>G</u>o <u>T</u>ools <u>A</u>ctions <u>H</u>elp 💽 New 🕞 🗙 | 👻 | 💷 Type a contact to find

: 🧐 | 🕲 Back 🐵 | 🗖 🔚 💁 | 🔊 | 🦃 🥵

123

ab

cd

ef

gh

ij

k

mn

ор

\_ qr

st

uv

WX

У

Z

>

- 0

Contacts Acc - Ans 🖭

am@compu

genea@co

nancv.addi:

drewa@eis

florana@o

frank

AccountManagers\*

Aceron, Gene

Addison, Nancy

Amwoza, Drew

Angeles, Floran

Anselmo, Frank

E-mail:

E-mail:

E-mail:

E-mail:

<

## To import MS Outlook your data must be in Excel .csv format. Click here to convert to .csv

Start Outlook

**Click Contacts** 

Click File **Click New Click Folder** 

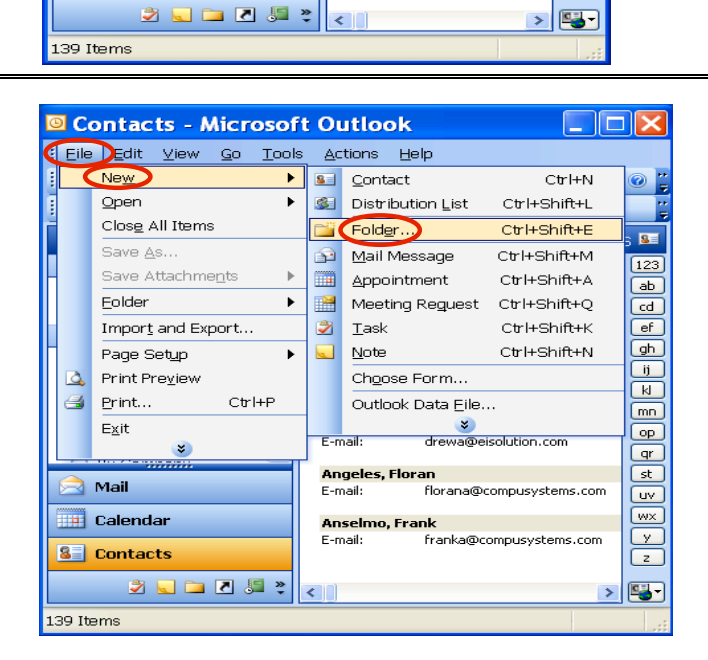

| Create New Folder 🛛 🗙             |
|-----------------------------------|
| Name:                             |
| Sales Contact                     |
| Folder contains:                  |
| Contact Items                     |
| Select where to place the folder: |
| 🖃 🧐 Personal Folders 🛛 🔼          |
| Calendar                          |
| See Contacts                      |
| 🔄 Deleted Items 👘 📄               |
| 🖉 Drafts                          |
| 📮 File                            |
| 🔤 Inbox 👘 👘                       |
| Journal 🖉                         |
| 🧓 Junk E-mail                     |
| Notoc 💟                           |
| OK Cancel                         |

Type the Name: of your new file

Click OK

Click File

Click Import and Export

| © S    | ales Contact - Mic                               | rosoft Outlook                             | ×        |
|--------|--------------------------------------------------|--------------------------------------------|----------|
| Eile   | <u>E</u> dit <u>V</u> iew <u>Go</u> <u>T</u> ook | <u>A</u> ctions <u>H</u> elp               |          |
| 1      | Ne <u>w</u>                                      | Find I 💷 Type a contact to find 🛛 👻 🛛 😨    |          |
| 1      | <u>O</u> pen ►                                   | っ 気 喝 必 身                                  |          |
| r II   | Clos <u>e</u> All Items                          | Sales Contact                              | 81       |
|        | Save <u>A</u> s                                  |                                            | 123      |
| Н      | Save Attachments                                 | There are no items to show in this view.   | ab       |
|        | Eolder •                                         | Double-click here to create a new Contact. | cd       |
|        | Impor <u>t</u> and Export                        |                                            | ef       |
|        | Page Set <u>u</u> p 🕨 🕨                          |                                            | gh<br>ii |
| 4      | Print Pre <u>v</u> iew                           |                                            | N<br>N   |
| -      | Print Ctrl+P                                     | _                                          | mn       |
|        | E <u>x</u> it                                    |                                            | ор       |
| L      | By Company -                                     | -                                          | (ar      |
|        | Mail                                             |                                            | st       |
|        | Calandar                                         |                                            | wx)      |
|        | Calchua                                          |                                            | Y        |
| 8      | Contacts                                         |                                            | Z        |
|        | ž 🔍 🗀 🗷 🎩                                        | <                                          | <b>-</b> |
| 0 Iten | ns                                               |                                            |          |

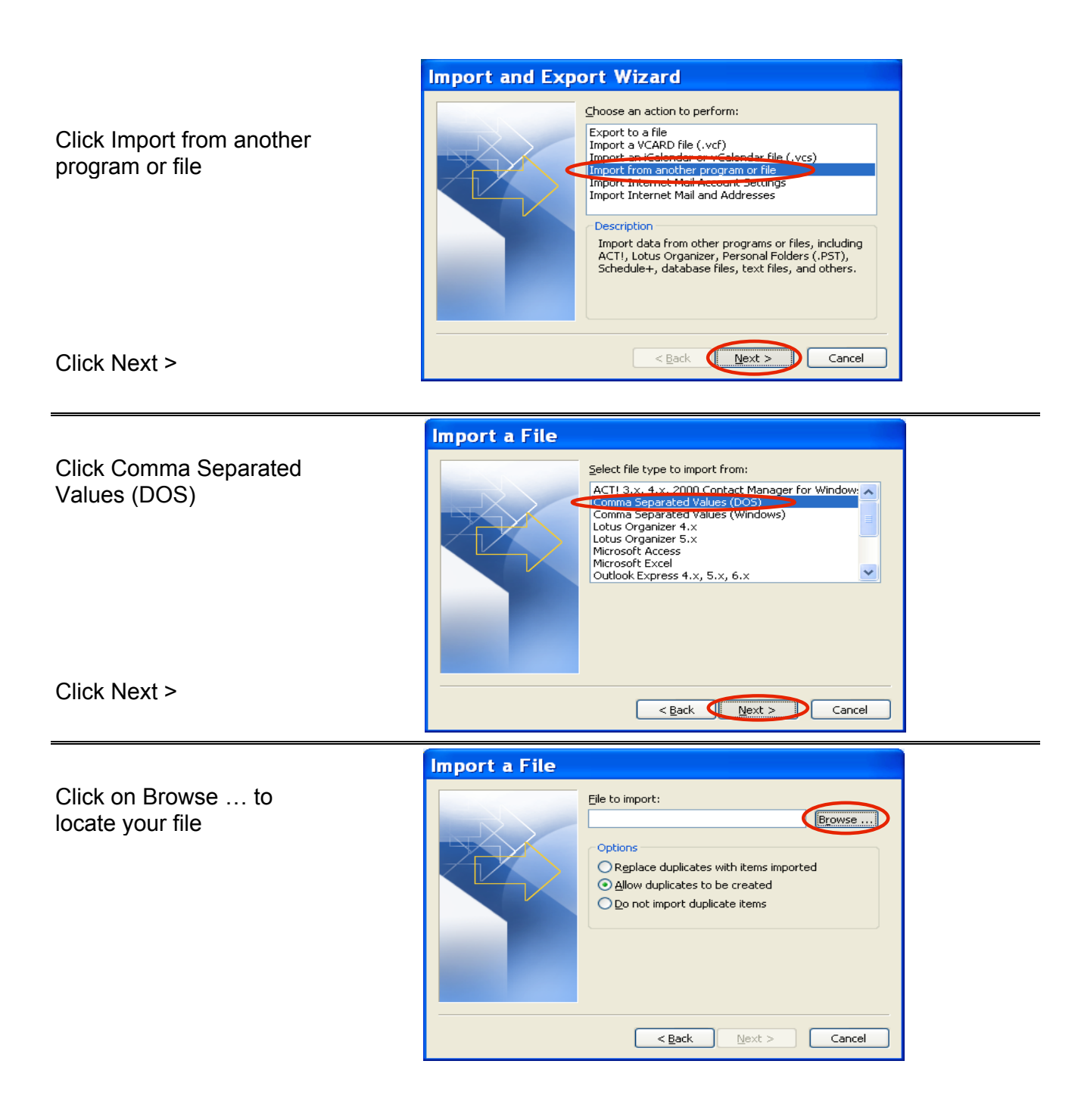

Click in Look in: field to locate your .csv format file.

Select one of the duplicates Options listed

| Browse                 |                          |          |               |               |         |     |            |       | ?×    |
|------------------------|--------------------------|----------|---------------|---------------|---------|-----|------------|-------|-------|
| Look in:               | 🛅 Home                   |          |               |               | - 过   🔇 | X 🝟 | 💷 🕶 To     | ols + |       |
| My Recent<br>Documents | <mark>≇)</mark> 000999A( | )1q_XYZ_ | _COMPAN`      | (_A_READ)     | (.CSV   |     |            |       |       |
| Desktop                |                          |          |               |               |         |     |            |       |       |
| My Documents           |                          |          |               |               |         |     |            |       |       |
| My Computer            |                          |          |               |               |         |     |            |       |       |
|                        | File <u>n</u> ame:       |          |               |               |         |     | <b>~</b> ( | (     | ок    |
| My Network<br>Places   | Files of <u>t</u> ype:   | Comma Se | eparated Valu | Jes (DOS) (*. | CSV)    |     | *          | Ca    | incel |

| Import a File | Eile to import:<br>C:\Home\000999A01q_XYZ_COMPANY Browse<br>Options<br>Replace duplicates with items imported<br>Allow duplicates to be created<br>Do not import duplicate items |
|---------------|----------------------------------------------------------------------------------------------------|
|               | < Back Next > Cancel                                                                                                    |

Click Next >

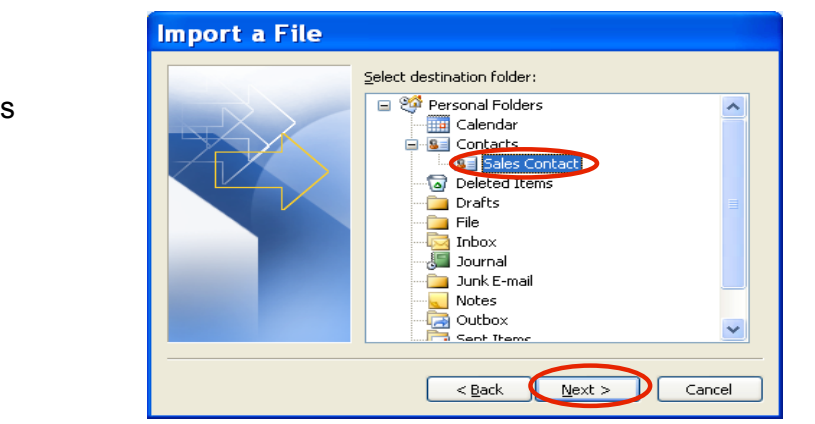

Click the new folder Sales Contact

Click Next >

| Import a File                                       |                   |
|-----------------------------------------------------|-------------------|
| The following actions will be performed:            | Map Custom Fields |
| This may take a few minutes and cannot be canceled. | Finish Cancel     |

Click Map Customer Fields

Click on + sign to populate the name field

| Map Custom Fields                                                                                                    | ×                                                                                           |  |  |  |  |  |  |
|----------------------------------------------------------------------------------------------------|---------------------------------------------------------------------------------------------|--|--|--|--|--|--|
| Drag the values from the source file on the left, and drop them on the appropriate destination field<br>on the right. Drag the item from the right to the left to remove it from the field mapping. |                                                                                             |  |  |  |  |  |  |
| From:<br>Comma Separated Values (DOS)<br>000999A01q_XYZCOMPANY_A_READY.csv                                                                                                    | To:<br>Microsoft Office Outlook<br>Sales Contact                                            |  |  |  |  |  |  |
| Value                                                                                                    | Field Mapped from                                                                           |  |  |  |  |  |  |
| Booth Number<br>Show Name<br>First Name<br>Last Name<br>Title<br>Company 1<br>Address 1 Number                                                                                                    | Vame Company Department Job Title Business Address Home Address Other Address Other Address |  |  |  |  |  |  |
| < <u>Previous</u> <u>N</u> ext >                                                                                                    | Clear Map Default Map OK Cancel                                                             |  |  |  |  |  |  |

| From:<br>Comma Separated Values (DOS)<br>000999A01q_XYZCOMPANY_A_RE                            | EADY.csv | To:<br>Microsoft Office Outle<br>Sales Contact                                     | ook         |
|------------------------------------------------------------------------------------------------|----------|------------------------------------------------------------------------------------|-------------|
| Value                                                                                          | ~        | Field                                                                              | Mapped from |
| Booth Number<br>Show Name<br>First Name<br>Last Name<br>Title<br>Company 1<br>Address 1 Number |          | Name     Title     First Name     Middle Name     Last Name     Suffix     Company | First Name  |
| <                                                                                              | >        | <                                                                                  | >           |

Click OK when done

Drag all values of your choice from From: column

to To: column

| ne following actions will be perf | ormed:                |                   |
|-----------------------------------|-----------------------|-------------------|
| ✓ Import "000999A01q_XYZ_         | _COMPANY_A_REA        | Map Custom Fields |
| ïhis may take a few minutes an    | d cannot be canceled. |                   |
|                                   |                       |                   |

Click Finish

| 🖸 Sales Contact - Microsoft Outlook 🛛 📃                                                      |    | X                        |
|----------------------------------------------------------------------------------------------|----|--------------------------|
| É Eile Edit ⊻iew Go Tools Actions Help                                                       |    |                          |
| 🛿 💁 🕶 🗙 🖓 🗶 🛛 🔻 🖓 🖓 Find   💷 Type a contact to find                                          | -  | 0                        |
| Conta                                                                                        |    |                          |
| My Conta<br>Cor<br>Sale<br>Curres<br>900999A01g_XYZ_COMPANY_A_READY.csv into 'Sales Contact' | t. | 123<br>a-c<br>d-f<br>g-i |
| Adc     Det     Phc                                                                          |    | 5-<br>m-0<br>p-r<br>5-U  |
| O By Category                                                                                | >  | yz<br>yz                 |
| 0 Items                                                                                      |    |                          |

You will see the progress bar

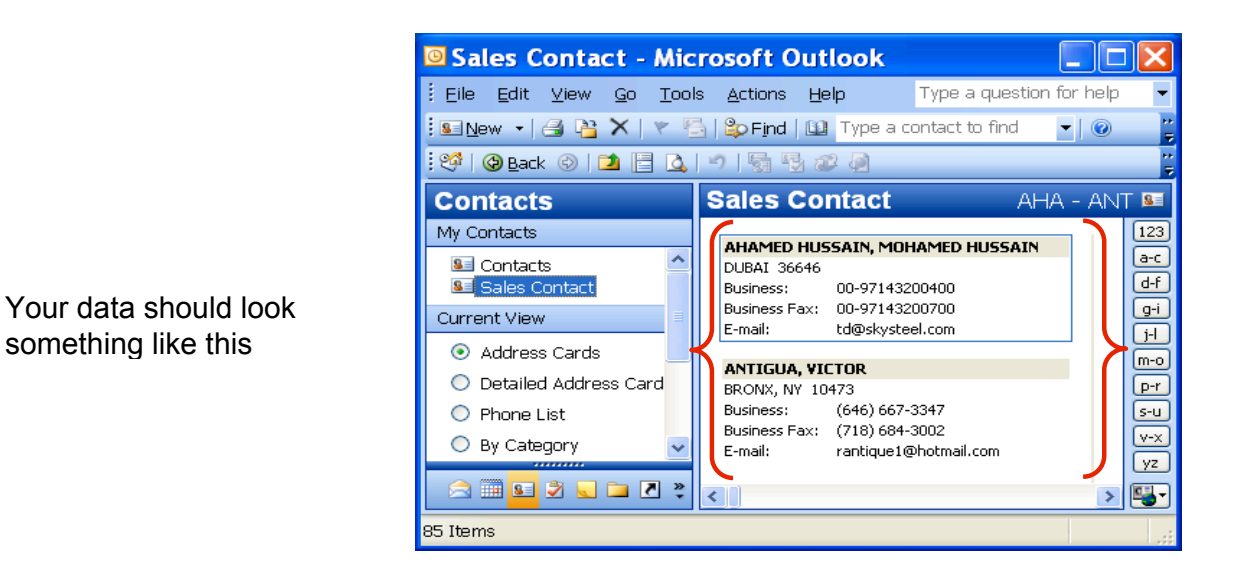

## You are Done !

If you need assistance importing your sales lead data into your third party software, please contact a technical support specialist at 708-786-5565.